+7 (495) 646-58-48 http://payanyway.ru/ business@payanyway.ru

PayAnyWay - универсальный платёжный агрегатор для интернет-магазинов и поставщиков услуг

# 1С-Битрикс

# Инструкция по подключению к платежному сервису PayAnyWay

# <u>Регистрация в PayAnyWay</u>

- 1. <u>Пройдите регистрацию в «PayAnyWay»</u> и активируйте аккаунт. Оператором сервиса «PayAnyWay» является НКО Монета.Ру (ООО).
- 2. Зайдите в личный кабинет и заполните данные о вашей компании:

| RU EN                                                                       | <u>О системе</u> Пользователю М                                                                                                    | Лагазинам и интернет-проектам                                                                                                    | ОБЩЕСТВО С ОГРАНИЧЕННОЙ | *[] |
|-----------------------------------------------------------------------------|----------------------------------------------------------------------------------------------------|----------------------------------------------------------------------------------------------------|-------------------------|-----|
| moneta ru                                                                   | Мой счет Операции<br>История платежей Персонале                                                                                          | Рабочий кабинет<br>чние данные<br>Управление счетами Безопасность Структура                                                                                                    | •                       |     |
| Персональные данные<br>Общие данные<br>Личные данные                        | Чтобы начать принимать плат<br>Личные данные, Руководите<br>впадельцы (ИВАНОВ ИВАН<br>Банковские реквизиты, Соот                         | ехи, заполните формы:<br>ль. Контакты, Финансовое положение, Бенефициарные<br>ИБАНОВИЧ, ИБАНОВ ИВАН ПЕТРОВИЧ),<br>гветствие Правилам и Условиям                                     |                         |     |
| Руководитель<br>Контакты<br>Настройки<br>Финансовое положение<br>Учредители | "Заявление о присоединении<br>Если документ не будет полу<br>блокирована.<br>Осталось: 30 дней.<br>Для формирования "Заявлени<br>данные. | "должно быть получено в течение 30 дней с момента регистрации.<br>чен, то с 29.06.2014 возможность приёма платежей будет<br>ия о присоединении" должны быть заполнены все требуемые |                         |     |
| ИВАНОВ ИВАН ИВАНОВИЧ<br>ИВАНОВ ИВАН ПЕТРОВИЧ                                | Личные данные                                                                                                    |                                                                                                    |                         |     |
| + <u>Добавить учредителя</u>                                                | Выберите тарифный план *                                                                                                    | Интернет-магазин                                                                                                    |                         |     |
|                                                                             |                                                                                                    | Тариф «Интернет-магазин» предназначен для приёма платежей<br>за товары и услуги.<br>Тарифный план не активен                                                                        |                         |     |
| ИВАНОВ ИВАН ПЕТРОВИЧ                                                        |                                                                                                    | Тарифный план не активен                                                                                                    |                         |     |

После заполнения всех форм ваш аккаунт будет автоматически отправлен на проверку, по результатам которой вы получите сообщение на электронную почту.

При выполнении всех требований и успешной проверке, вам будут активированы базовые способы оплаты: Платёжные терминалы, Салоны связи, Банковские сервисы и Монета.Ру. Остальные способы оплаты будут подключены после согласования с провайдерами соответствующих сервисов.

Пока ваш аккаунт проходит проверку, вам необходимо создать специальную страницу, которая понадобится для дальнейшей настройки и разместить на ней компонент bitrix:sale.order.payment.receive.

# Создание страницы с компонентом

В панели управления сайтом, перейдите в раздел «Контент» и выберите «Файлы и папки». Нажимаем на кнопку «Добавить» и выбираем «Добавить файл».

| Сайт                                                                                                    | Администрирование                             | 🚦 2 🔅 Настройки 💡 Поме          | ощь                                     | по                  | иск   | ٩              | 1 admin admin | Выйти RU       | - 🗆 🖈    |
|----------------------------------------------------------------------------------------------------|-----------------------------------------------|---------------------------------|-----------------------------------------|---------------------|-------|----------------|---------------|----------------|----------|
| Â                                                                                                    | Контент                                       | Рабочий стол > Контент > Структ | тура сайта —> Файлы и папки<br>Ирой:/ 🛧 | •                   |       |                |               |                |          |
| Раоочии<br>стол                                                                                                    | 🔻 📇 Структура сайта                           | ripublicini crpjinj             | point a                                 |                     |       |                |               |                |          |
|                                                                                                    | <ul> <li>Интернет-магазин (Сайт по</li> </ul> | Фильтр +                        |                                         |                     |       | -              |               |                |          |
| Контент                                                                                                    | <ul> <li>Файлы и папки</li> </ul>             | Имя:                            |                                         |                     |       |                |               |                |          |
|                                                                                                    | 🕨 🚞 about                                     | Найти Отменить                  |                                         |                     | 0     | +              |               |                |          |
|                                                                                                    | = 🚞 auth                                      |                                 |                                         |                     |       |                |               |                |          |
| Сервисы                                                                                                    | bitrix                                        | + Добавить \vee Загруз          | ить файл Дополн                         | ительно 🔻           |       |                |               |                |          |
| the second second seco | = 🚞 catalog                                   | Добавить папку                  |                                         | ОК Пон              | иск   |                |               |                | 0        |
| Магазин                                                                                                    | desktop_app                                   | Добавить файл                   | Размер файла                            | Изменен             | Тип   | Права на лосту | и сервера П   | рава на лоступ | пролукта |
|                                                                                                    | 🕨 🚞 eshop_app                                 | Добавить меню                   |                                         |                     |       |                | 0.10          |                | 1        |
| Аналитика                                                                                                    | = 🚞 include                                   |                                 |                                         |                     | -     |                | -             |                |          |
| - India India                                                                                                    | = 🚞 login                                     | about 📃 🔲                       |                                         | 30.12.2013 15:22:55 | Папка | 755            | Π             | олный доступ   |          |
|                                                                                                    | news                                          | auth 📄 🗐 🗐                      |                                         | 30.12.2013 15:22:55 | Папка | 755            | n,            | олный доступ   |          |

Прокрутите открывшуюся страницу наверх и нажав кнопку «Редактировать», выберите «Редактировать как HTML».

На открывшейся странице измените «Имя файла» на result.php

В каталоге компонентов в разделе «Магазин» — «Процедура оформления заказа» выберите компонент «Подключение обработчика результата платежной системы» и перенесите его в поле визуального редактора.

| ШШ<br>Магазин | desktop_app               | Редактирование Свойства Меню                                | ŧ                                                                                                    |
|---------------|---------------------------|-------------------------------------------------------------|----------------------------------------------------------------------------------------------------|
| -11           | ▶ 🚞 eshop_app             |                                                             |                                                                                                    |
| Аналитика     | include                   | Шаолон: Стандартная страница 🔻                              |                                                                                                    |
|               | = 🚞 login                 | Заголовок страницы: Title                                   |                                                                                                    |
| G             | • 🚞 news                  | Имя файла: resultphp                                        |                                                                                                    |
| Marketplace   | 🕨 🚞 personal              |                                                             |                                                                                                    |
| 故             | 🕨 🚞 search                | Normal • (Шрифт) • small • В Z Щ 5 У Настольное приложени • |                                                                                                    |
| Настройки     | <ul> <li>store</li> </ul> | ≝ 事 理 善 汪 注 律 律 龄 M                                         | Real Provide State of State of |
|               | 🕨 🚞 upload                |                                                             | С Компоненты                                                                                                    |
|               | Медиабиблиотека           |                                                             | Магазин                                                                                                    |
|               | 🕨 🗐 Каталоги              | ≝                                                           | <ul> <li>         Э Аффилиаты      </li> <li>         Корзина      </li> <li>         Персональный      </li> </ul>                                                                                                    |
|               | Новости                   |                                                             | раздел<br>Процедура<br>оформления заказа                                                                                                    |
|               | 🕨 闦 Торговые предложения  |                                                             | местоположения<br>Калькулятор<br>асставки (АЈАХ)                                                                                                    |
|               | 🕨 🐻 Инфоблоки             |                                                             | Корзина<br>пользователя с<br>оформлением                                                                                                    |
|               | 🕨 🐻 Highload инфоблоки    |                                                             | Одношаговое<br>оформление<br>заказа                                                                                                    |
|               | 🕨 達 Документооборот       |                                                             | >∑00 Подключение<br>обработчика<br>результата<br>платежной                                                                                                    |
|               |                           |                                                             | системы<br>Подключение<br>платежной                                                                                                    |
|               |                           |                                                             | Компоненты/Сниплеты/                                                                                                    |
|               |                           | Сохранить Применить Отменить                                | Ŧ                                                                                                    |

Выполните настройку параметров компонента:

|                                                                                                    | 1латежные системы ☆                              |               |
|----------------------------------------------------------------------------------------------------|--------------------------------------------------|---------------|
|                                                                                                    | Фильтр +                                         |               |
|                                                                                                    | Активность: (все)                                |               |
| Сохранить и выйти 🜗 🗋 🖶 🔛 😭 📄 🔁 😢 🔂 🔂 🔂                                                                           | Найти Отменить                                   | • +           |
|                                                                                                    | + Добавить платежную систему                     | [             |
|                                                                                                    | □ ID ▼ Название                                  | Акт. Сорт     |
|                                                                                                    | 🔲 🗮 10 Оплата в платежной системе Ра             | AnyWay да 100 |
| ?\$APPLICATION->IncludeComponent(                                                                                 | 6 Cuer                                           | да 100        |
| "bitrix:sale.order.payment.receive",<br>"",<br>Array(<br>"PAY_SYSTEM_ID" =>"10"<br>"PERSON_TYPE_ID" => "1"<br>)   |                                                  |               |
| Свойства<br>ody> <component2></component2>                                                                        | ≡.±                                              |               |
| Подключение обработчика результата платежной систе<br>Подключение скрипта для получения результата от платежной с | ны (bitrix:sale.order.payment.receive)<br>Iстемы |               |
| Основные параметры                                                                                                | *                                                |               |
| Тлатежная система: Опла                                                                                           | а в платежной системе PayAnyWay 💌 ок 🖬           |               |

В Bitrix, ID PayAnyWay последних версиях системы нужно указать COMPOSITE FRAME MODE PAY SYSTEM ID NEW, а так же И COMPOSITE FRAME TYPE. Таким образом, листинг скрипта Pay URL будет иметь вид:

<?php

```
require($_SERVER["DOCUMENT_ROOT"]."/bitrix/modules/main/include/prolog_befo
re.php");
```

\$APPLICATION->IncludeComponent(

```
"bitrix:sale.order.payment.receive",
"",
Array(
    "PAY_SYSTEM_ID" => "10",
    "PAY_SYSTEM_ID_NEW" => "10",
    "PERSON_TYPE_ID" => "1",
    "COMPOSITE_FRAME_MODE" => "A",
    "COMPOSITE_FRAME_TYPE" => "AUTO",
)
```

);

require(\$\_SERVER["DOCUMENT\_ROOT"]."/bitrix/modules/main/include/epilog\_afte
r.php");

?>

# Настройка расширенного счета

1. Зайдите в <u>личный кабинет</u> <u>PayAnyWay</u> (Moneta.ru). Далее необходимо в разделе «Мой счет» – «Управление счетами» создать расширенный счет и произвести его настройку, нажав на «Редактировать счет».

| <i>«</i> Псердоним»                    | Укажите в формате:                                                                                                    |
|----------------------------------------|----------------------------------------------------------------------------------------------------|
| «песевденим»                           | Юридическое название/адрес сайта                                                                                                    |
|                                        | Нет                                                                                                    |
| «Тестовый режим»                       | Если выбрать «Да», то происходит переход в<br>режим тестирования и деньги не списываются со<br>счета плательщика.                                              |
| «Check URL»                            | Заполнять не нужно.                                                                                                    |
|                                        | http://адрес_вашего_сайта/result.php                                                                                                    |
| «Pay URL»                              | <b>Внимание!</b> Для кириллического домена Pay URL<br>должен быть указан в кодировке <u>Punycode</u>                                                           |
| «НТТР метод»                           | GET                                                                                                    |
| «Проверить Check/Pay URL» Н            | ет                                                                                                    |
| «Код проверки целостности данных»      | Произвольный набор символов.                                                                                                    |
| «Подпись формы оплаты обязательна»     | Да                                                                                                    |
| «Можно переопределять настройки в url» | Нет                                                                                                    |
| «Success URL»                          | URL страницы магазина, куда должен<br>попасть покупатель после успешно<br>выполненных действий.                                                                |
| «Fail URL»                             | URL страницы магазина, куда должен<br>попасть покупатель после отмененной или<br>неуспешной оплаты.                                                            |
|                                        | Необязательное поле.                                                                                                    |
| «InProgress URL»                       | URL страницы магазина, куда должен попасть<br>покупатель после успешного запроса на авторизацию<br>средств, до подтверждения списания и зачисления<br>средств. |
|                                        | Необязательное поле.                                                                                                    |
| «Return URL»                           | URL страницы магазина, куда должен вернуться<br>покупатель при добровольном отказе от оплаты.                                                                  |

#### Расширенный счет:

| moneta                            | ·u               | Мой счет Операции<br>История платежей Персонал | Рабочий кабинет<br>ные данные Управление счетами Безопасность Структура |
|-----------------------------------|------------------|------------------------------------------------|-------------------------------------------------------------------------|
| <u>Счета</u><br>Расширенные счета | (?)              | Управление счег                                | пами                                                                    |
| Р Основной счет                   |                  | (0,00 (12345678)                               | <i>Р</i> ) 🟲 Основной счет                                              |
| Номер счета<br>12345678           | Баланс<br>0.00 ₽ | Баланс                                         | 0,00 P                                                                  |
|                                   | Просмотр         | Псевдоним                                      | нет данных                                                              |
|                                   |                  | Тип счета                                      | Расширенный счет                                                        |
|                                   |                  | Состояние                                      | Активный                                                                |
|                                   |                  | Пароль                                         | Статический (Изменить платежный пароль   Изменить тип)                  |
|                                   |                  | Внутрибанковский счет для<br>списания          | 31233123312331233123                                                    |
|                                   |                  | Внутрибанковский счет для пополнения           | 3123312331233123                                                        |
|                                   |                  |                                                | Редактировать счет                                                      |
|                                   |                  |                                                | Заблокировать счет 🕐                                                    |
|                                   |                  |                                                | Действия при зачислении/списании средств                                |
|                                   |                  |                                                | Делегированный доступ                                                   |
|                                   |                  |                                                | Пополнить счёт                                                          |
|                                   |                  |                                                | Вывод средств                                                           |

## Пример настройки расширенного счета:

| Счета             |               |
|-------------------|---------------|
| Расширенные счета | ?             |
| Ҏ Основной счет   |               |
| Номер счета       | Баланс        |
| 12345678          | <u>0,00</u> ₽ |
|                   | Просмотр      |

| Редактирование счета                       |                                            |   |  |  |
|--------------------------------------------|--------------------------------------------|---|--|--|
| 12345678                                   | 0,00 Р) 🏲 Основной счет                    |   |  |  |
| Тип счета<br>Тип валюты                    | Расширенный счет.<br>Р                     |   |  |  |
| Псевдоним                                  | ООО "Название фирмы" / site.ru             |   |  |  |
| Настройки для М                            | oneta-Assistant                            |   |  |  |
| Тип интерфейса                             | MONETA Assistant (MONETA Assistant.ru.pdf) |   |  |  |
| Тестовый режим                             | Нет 🔹 😮                                    |   |  |  |
| Check URL                                  |                                            | 0 |  |  |
| Pay URL                                    | http://адрес_вашего_сайта/result.php       | 0 |  |  |
| НТТР метод                                 | GET 🔹 🕘                                    |   |  |  |
| Проверить<br>Check/Pay URL                 | Нет 🔹 🤨                                    |   |  |  |
| Код проверки<br>целостности<br>данных      | Xo2ubFkyIZXWN6d                            | 0 |  |  |
| Подпись формы<br>оплаты<br>обязательна     | Да 🔹 🎯                                     |   |  |  |
| Можно<br>переопределять<br>настройки в url | Да 🔹 🔮                                     |   |  |  |
| Success URL                                | http://aдpec_вашего_сайта/personal/order/  | 0 |  |  |
| Fail URL                                   | http://адрес_вашего_сайта/personal/order/  | 0 |  |  |
| InProgress URL                             |                                            | 0 |  |  |
| Return URL                                 |                                            | 0 |  |  |

# Установка и настройка модуля оплаты

- 1. Установите модуль из каталога **Marketplace**. Для этого в панели управления магазином перейдите на вкладку «Marketplace» в категорию «Платежные системы» и установите «Модуль приема платежей PayAnyWay».
- 2. Следующим шагом, при настройке оплаты через PayAnyWay, добавляем новую платежную систему для сайта. Для этого переходим «Магазин» «Настройки» «Платежные системы» и нажимаем «Добавить платежную систему»

| Сервисы<br>Сервисы<br>Магазин | <ul> <li>% Складской учет</li> <li>@ Складской учет</li> <li>@ Отчёты</li> <li>Bacrpoйки</li> </ul> | Фильтр +<br>Активность: (в<br>Найти Отли | са) с                               | • +        |                              |
|-------------------------------|----------------------------------------------------------------------------------------------------|------------------------------------------|-------------------------------------|------------|------------------------------|
| ш                             | <ul> <li>Службы доставки</li> <li>Платежные системы</li> </ul>                                      | + Добавить платежн                       | ую систему                          |            | 0                            |
| Аналитика                     | ▶ Налоги                                                                                            |                                          | Название<br>Наличные курьеру        | Акт.<br>да | 50                           |
| Marketplace                   | <ul> <li>Типы плательщиков</li> <li>Статусы</li> <li>Свойства заказа</li> </ul>                     | <ul> <li>Для всех</li> </ul>             | Наложенный платеж<br>- действия - 🔹 | да         | 100                          |
| 🛠<br>Настройки                | <ul> <li>Местоположения</li> <li>Интеграция с 1С</li> <li>Пецатине формы</li> </ul>                 | < 1 >                                    | На странице:                        | 20 ‡       | Платежные системы 1 – 2 из 2 |
|                               | <ul> <li>Покупки на Маркете</li> </ul>                                                              |                                          |                                     |            |                              |
|                               | <ul><li>Типы цен</li><li>Наценки</li><li>Единицы измерения</li></ul>                                |                                          |                                     |            |                              |

3. В открывшемся окне, заполняем поочередно все владки:

#### Вкладка «Платежная система»:

| «Название»              | Оплата в платежной системе PayAnyWay |
|-------------------------|--------------------------------------|
| «Активность»            | Поставить галочку                    |
| «Сортировка и Описание» | Не обязательны для заполнения.       |

Нажмите «Применить».

| Сервисы<br>Магазин<br>Аналитика<br>Магкеtplace | <ul> <li>У Скидки</li> <li>Складской учет</li> <li>Отчёты</li> <li>Отчёты</li> <li>Настройки</li> <li>Службы доставки</li> <li>Платежные системы</li> <li>Налоги</li> <li>Типы плательщиков</li> </ul>                  | Список платежных систем + Добавить систему > Платежная система Типы плательщиков Службы доставки<br>Параметры платежной системы<br>ID: 10<br>Название: Оплата в платежной системе РауАлуWay<br>Активность: Сортировка: 100 | < Удалить систему<br>Т |
|------------------------------------------------|----------------------------------------------------------------------------------------------------|----------------------------------------------------------------------------------------------------|------------------------|
| <b>ф</b><br>Настройки                          | <ul> <li>Снатусы</li> <li>Свойства заказа</li> <li>Местоположения</li> <li>Интеграция с 1С</li> <li>Печатные формы</li> <li>Покупки на Маркете</li> <li>Типы цен</li> <li>Наценки</li> <li>Единицы измерения</li> </ul> | Описание: В и ц 5 🕷 и tml 🗈 нА                                                                                                    | Ŧ                      |

## Вкладка «Типы плательщиков»:

Заполняем только вкладку «Физическое лицо»

| «Применяется для данного типа<br>плательщика» | Поставить галочку                |
|-----------------------------------------------|----------------------------------|
| «Название»                                    | Укажите название.                |
|                                               | Например: Оплата через РауАпуWay |
| «Обработчик»                                  | PayAnyWay.ru (payanyway)         |
| «Открывать в новом окне»                      | Галочку не ставить               |
| «Кодировка»                                   | Не заполнять                     |
| «Логотип платёжной системы»                   | Не обязательно для заполнения.   |

| <b></b>                | ▶ 🛒 Отчёты                             | Платежная система Тилы плательщиков Службы доставки                                                                               |  |  |  |
|------------------------|----------------------------------------|----------------------------------------------------------------------------------------------------|--|--|--|
| Магазин                | 🔻 👶 Настройки                          | Типы плательщиков                                                                                                    |  |  |  |
|                        | <ul> <li>Службы доставки</li> </ul>    |                                                                                                    |  |  |  |
| Аналитика              | • Платежные системы                    | Физическое лицо (s1) Юридическое лицо (s1)                                                                                        |  |  |  |
|                        | ▶ Налоги                               | Обработчик для типа плательщика "Физическое лицо"                                                                                 |  |  |  |
| •••                    | <ul> <li>Типы плательщиков</li> </ul>  |                                                                                                    |  |  |  |
| Marketplace            | • Статусы                              | Применяется для данного типа плательщика: 🗹                                                                                       |  |  |  |
| بد                     | <ul> <li>Свойства заказа</li> </ul>    | Название: Оплата через РауАлуШау                                                                                                  |  |  |  |
| <b>УУ</b><br>Настройки | <ul> <li>Местоположения</li> </ul>     | Обработчик: PayAnyWay.ru (payanyway) т                                                                                            |  |  |  |
|                        | <ul> <li>Интеграция с 1С</li> </ul>    | Оплата через платёжную систему <u>PayAnyWay.ru</u> .<br>Для получения результата оплаты необходимо создать специальную страницу и |  |  |  |
|                        | <ul> <li>Печатные формы</li> </ul>     | разместить на ней компонент bitrix:sale.order.payment.receive с соответствующими<br>параметрами.                                  |  |  |  |
|                        | <ul> <li>Покупки на Маркете</li> </ul> | Указажите этот адрес в настройках Вашего счёта в системе PayAnyWay.ru («Pay<br>URL»).                                             |  |  |  |
|                        | • Типы цен                             | Открывать в новом окне: 🔲                                                                                                    |  |  |  |
|                        | = Наценки                              | Кодировка:                                                                                                    |  |  |  |
|                        | <ul> <li>Единицы измерения</li> </ul>  | Логотип платёжной системы 🕖 Добавить файл                                                                                         |  |  |  |

Далее необходимо прописать настройки для обработчика:

|                                    |           | www.payanyway.ru                                                                                                    |  |  |
|------------------------------------|-----------|----------------------------------------------------------------------------------------------------|--|--|
| URL платежной системы              |           | demo.moneta.ru – указывается только для<br>демо-аккаунта.                                                                  |  |  |
|                                    | Тип:      | Другое значение                                                                                                    |  |  |
| Номер счета                        | Значение: | Необходимо указать номер<br>расширенного счета в платежной<br>системе PayAnyWay (Moneta.ru)                                |  |  |
|                                    | Тип:      | Параметры заказа                                                                                                    |  |  |
| Cymma sarasa                       | Значение: | Сумма счета                                                                                                    |  |  |
|                                    | Тип:      | Другое значение                                                                                                    |  |  |
| Код проверки целостности<br>данных | Значение: | Код проверки целостности данных,<br>указанный в настройках расширенного<br>счета (стр. 2 «Регистрация в<br>РауАпуWay» п.3) |  |  |
| Тестовый режим                     |           | Нет<br>Если активирован, то происходит переход в режим<br>тестирования и деньги не списываются со счета<br>плательщика.    |  |  |
|                                    | Тип:      | Другое значение                                                                                                    |  |  |
| Pay URL                            | Значение: | http://адрес_вашего_сайта/result.php                                                                                       |  |  |
|                                    | Значение: | По умолчанию выставлена страница «Мои заказы».                                                                             |  |  |
|                                    | Тип:      | Другое значение                                                                                                    |  |  |
| Логин в РауАпуууау"                | Значение: | Укажите ваш логин к аккаунту<br>PayAnyWay (moneta.ru)                                                                      |  |  |
|                                    | Тип:      | Другое значение                                                                                                    |  |  |
| пароль РауАпуччау                  | Значение: | Укажите ваш пароль к аккаунту<br>PayAnyWay (moneta.ru)                                                                     |  |  |

\* - Логин и пароль PayAnyWay необходимы для оффлайн платежей (терминалы оплаты, салоны связи, счета и квитанции).

Нажмите «Применить».

## Пример настройки обработчика:

| кная система Типы плательщиков Служ                                                                                  | кбы доставки  |                                      |  |  |  |  |
|----------------------------------------------------------------------------------------------------|---------------|--------------------------------------|--|--|--|--|
| Свойства обработчика                                                                                                 |               |                                      |  |  |  |  |
| URL платежной системы<br>demo.moneta.ru - для демо-аккаунта<br>www.payanyway.ru - для реального аккаунта в PayAnyWay | Значение      | www.payanyway.ru 🔻                   |  |  |  |  |
| Номер счета                                                                                                    | Тип           | Другое значение                      |  |  |  |  |
| (Moneta.ru)                                                                                                    | у<br>Значение | 12345678                             |  |  |  |  |
|                                                                                                    | Тип           | Параметр заказа                      |  |  |  |  |
| Сумма заказа                                                                                                    | Значение      | Сумма счета                          |  |  |  |  |
| Код проверки целостности данных                                                                                      | Тип           | Другое значение                      |  |  |  |  |
| указан в настройках расширенного счета                                                                               | Значение      | Xo2ubFkyIZXWN6d                      |  |  |  |  |
| Тестовый режим<br>переход в режим тестирования, деньги не списываются со<br>счета                                    | Значение      | Her •                                |  |  |  |  |
| Pay URL                                                                                                    | Тип           | Другое значение                      |  |  |  |  |
| URL страницы подтверждения оплаты                                                                                    | Значение      | http://адрес_вашего_сайта/result.php |  |  |  |  |
| Denvis - Dev Are Mari                                                                                                | Тип           | Другое значение                      |  |  |  |  |
| логин в РауАлуууау                                                                                                   | Значение      | *****                                |  |  |  |  |
|                                                                                                    | Тип           | Другое значение                      |  |  |  |  |
| пароль МауАпуууау                                                                                                    | Значение      | *****                                |  |  |  |  |
| Свернуть свойства обработчика                                                                                        |               |                                      |  |  |  |  |
|                                                                                                    |               |                                      |  |  |  |  |
| ранить Применить Отменить                                                                                            |               |                                      |  |  |  |  |

Модуль настроен, приятных платежей!

Не забудьте прислать подписанное Заявление о присоединении к оферте, которое вы можете скачать в <u>Личном кабинете</u>.

## Примечание

## Установка из архива

Если, по какой-то причине, не удается установить платежный модуль PayAnyWay через Bitrix Marketplace, выполните установку модуля вручную.

Для этого скачайте архив с платежным модулем:

https://www.moneta.ru/info/public/cms/bitrix\_paw\_module\_full\_version.zip

Распакуйте его и скопируйте папку install/payment с содержимым в папку bitrix/modules/sale a папку install/reports с содержимым скопируйте в bitrix/admin

Затем, выполните настройку начиная с пункта 2 главы «Установка и настройка модуля оплаты» данного руководства.

По любым возникающим вопросам, пожалуйста пишите в службу поддержки PayAnyWay.ru

## Способы оплаты

Включенные для Вашего счета способы оплаты и параметр **paymentSystem.unitld** вы можете увидеть в своем <u>Личном Кабинете</u>. При переходе по ссылке, выходит окно, в котором необходимо вписать произвольную сумму (100 или 1000), нажать «Показать». Появятся актуальные способы оплаты, которые в настоящий момент подключены для вашего счета.

Попытка оплатить неактивным способом оплаты завершится сообщением об ошибке: «Нет доступных способов оплаты».

### Варианты оплаты через PayAnyWay

Вариант 1: Полное использование платежного интерфейса PayAnyWay.

Для оплаты заказа на сайте интернет-магазина используется кнопка «Оплатить», переход с которой осуществляется на платежный интерфейс PayAnyWay, где перечислены все способы оплаты. Для этого необходимо на этапе настройки вкладки «Типы плательщиков» (стр. 6) при выборе обработчика указать: **PayAnyWay.ru (payanyway)** 

#### Платежный интерфейс (страница оплаты) РауАпуWay:

| < Вернуться            |                                                                                                    | PAYANYWAY                                          |
|------------------------|----------------------------------------------------------------------------------------------------|----------------------------------------------------|
| PayAnyWa               | у тестовый магазин №1                                                                                                    | Pyc   Eng                                          |
| Популярные             | VISA, MasterCard                                                                                                    | Счет на оплату                                     |
| Банковские<br>карты    | Номер карты                                                                                                    | 16399108449554109317<br>РауАпуWay тестовый магазин |
| Электронные<br>деньги  | Дата истечения срока CVV2/CVC2                                                                                                    | <u>№1</u><br>Сумма заказа 11,00 Р                  |
| Банковские системы     | Е-таіl или телефон                                                                                                    | Сумма к оплате 11,00 Р                             |
| Платежные<br>терминалы | Регистрация платежа в системе Moneta.ru. <u>Подробнее</u>                                                                                                    | PATANYWAY                                          |
| Салоны связи           | Сумма к оплате<br>11,00 ₽                                                                                                    |                                                    |
| SMS оплата             | Оплатить                                                                                                    |                                                    |
|                        | Verified by MasterCard.<br>VISA SecureCode.                                                                                                    |                                                    |
|                        | Обратите внимание:<br>При оплате вы принимаете условия Договора об условиях и порядке предоставления НКО<br>«МОНЕТАРУ (ООО) услуги по обслуживанию эмитированных сторонними кредитными<br>организациями банковских карт физических лиц. |                                                    |

Вариант 2: Прием оплаты заказов без использования платежного интерфейса PayAnyWay.

Вы можете создать для каждого способа оплаты отдельную кнопку. В этом случае выбор способа оплаты осуществляется покупателем на сайте интернет-магазина без перехода на платежный интерфейс PayAnyWay. После выбора желаемого способа оплаты и подтверждения заказа, осуществляется переход на выбранную платежную систему для оплаты.

Для добавления каждого способа оплаты по отдельности необходимо повторить действия, описанные в разделе «Установка и настройка модуля оплаты» начиная с п.2 (стр. 5).

При заполнении настроек каждого способа оплаты на вкладке «Типы плательщиков» в графе «Обработчик» необходимо выбрать обработчик желаемой платежной системы. Все дальнейшие настройки обработчика соответствуют базовой инструкции.

Для правильной работы оффлайновых методов оплаты (терминалы оплаты, салоны связи, счета и квитанции) на вашем хостинге должны быть установлены расширения для PHP: libxml и soap.